### 手順2.5:再見積の依頼方法

# 再見積の依頼方法(1)

| 2017年 11月 9日                                  | <u>8777</u>                                                                                                    |
|-----------------------------------------------|----------------------------------------------------------------------------------------------------|
| 物件詳細                                          |                                                                                                    |
| 案件NO.<br>親案件NO.                               | 0000000199 年末主申 00 • 年末 初回登録日 2017/11/09 状態 <b>見機受切済</b><br>03: 思想受切済 •                                                                                                    |
| 【見積依頼人】<br>会社名<br>お客様担当者名<br>連絡先<br>メールアドレス   | Terr See Terr Strategies                                                                                                    |
| 【物件內容】<br>物件名<br>設置住所(郵便番号)<br>設置住所(都道府県)     | システム確認用届件         様           工業員         (単)           四日市市功法中2丁目24         (単)                                                                                                    |
| お客様住所(郵便番号)<br>お客様住所(都道府県)<br>お客様住所(住所)       | 510002 (学)<br>三重意<br>田日市市羽津中2丁目2-4                                                                                                    |
| 希望納明<br>納品方法<br>荷受担当者<br>連絡先                  | 2017/11/16<br>回: 現場時高<br>常受照過者<br>05012345678                                                                                                    |
| <sup>3-5'-}</sup> その他<br>【カーボート見積依頼<br>間口(mm) | 5<br>1) (A)(B)(D)は半角数字で入力して下さい。<br>(A) (A)(+(A)、 (H × 2010)<br>(A) (A) + (A) + |

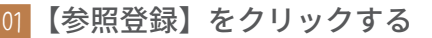

再見積を依頼する場合は、新規案件として登録していただく必要がありますが、その場 合は一から登録するのではなく、参照登録を行うと便利です。

内容を参照したい案件を開き、左上の【参照登録】ボタンをクリックしてください。

※コチラでは状態が見積受領済の案件(見積を確認した案件)の参照登録を行っておりますが、参 照登録は状態に関係なく行うことが可能です(過去完了案件など)。

| 2 | 親案件 NO. | と状態を確認する | 5 |
|---|---------|----------|---|
|---|---------|----------|---|

案件 NO. に書かれていた数字が、親案件 NO. に移行したことを確認してください。また状態が見積依頼中になっていることを確認してください。

※親案件 NO. は編集することが可能になっていますが、登録をクリックすると変更後の数字で登録 されてしまうので、登録した案件がどの案件の参照なのか判らなくなる場合があります。編集し ないように注意してください。

| 20174 11/3 10                                                          |                                                                                                    |                   |
|------------------------------------------------------------------------|----------------------------------------------------------------------------------------------------|-------------------|
| 見積依頼登録                                                                 |                                                                                                    |                   |
| 案件NO.<br>親案件NO.                                                        | ● 标准单                                                                                                    |                   |
| 【見積依頼人】<br>会社名<br><mark>お客様担当者名</mark><br>連絡先<br>メールアドレス               |                                                                                                    |                   |
| 【物件内容】<br>物件名<br>設置住所(郵便量号)<br>設置住所(都道府県)<br>設置住所(住所)                  | システム確認用版件<br>(年)<br>三原県<br>四日市市羽沖中2丁目24                                                                           | 98                |
| <u>トボー</u><br>(カーボート見積低新<br>間口(mm)<br>奥行(mm)<br>勾配<br>楽下有効寸法(mm)<br>儒考 | (A)(5)(D)は半角曲学で入力して下さい。<br>(A) 0<br>(B) 0<br>(C) 0:3万気記・「前時<br>(C) 0:3万気記・「前時<br>(C) 0:3万気記・「前時<br>●第二は反映されません:儀者 | ]                 |
| 添付資料                                                                   | ●線 □添付 関<                                                                                                    |                   |
|                                                                        | (#Kā                                                                                                    | 取消   全岸   削除   検7 |

# 再見積の依頼方法(2)

| 017年 11月 10E          | 724 CH CH CH CH CH CH CH CH CH CH CH CH CH | ログアウト       |
|-----------------------|--------------------------------------------|-------------|
| カボート その自              |                                            |             |
| 【カーボート見積依頼            | 項 (A),(B),(D)は半角数字で入力して下さい。                |             |
| 間口(mm)                | (A) 0                                      |             |
| 奥行(mm)                | (B) 0                                      |             |
| 勾配                    | (C) g: 通常勾配 * Help                         |             |
| 梁下有効寸法(mm)            | (D) 0 ※標準/2,300mm                          |             |
| 備考                    | 書類には反映されません:佛考                             |             |
|                       |                                            |             |
|                       |                                            |             |
| 活付資料                  |                                            |             |
| ANTO \$4044           |                                            |             |
|                       |                                            |             |
|                       | and model 3                                |             |
| 【その他見積依頼】             |                                            |             |
| 10.粮户1台               | 書類には反映されません:依頼内容                           |             |
|                       |                                            |             |
|                       |                                            |             |
| 添付資料                  | ●33 ●添付 ■<                                 |             |
|                       | ● 無 □添付 ■<                                 |             |
|                       | ●項 □添付 ■<                                  |             |
| 【その他ご薬師】              |                                            |             |
| ご要望                   | ★部には反映えれません: ご巡望                           |             |
|                       |                                            |             |
|                       |                                            |             |
|                       |                                            |             |
| Francisco de las Inc. |                                            |             |
| 【单11冊号】<br>家件借表       | 和许幸,处日幸/·日然子4.8747、李从洪水                    |             |
|                       | 光は音、初回書に反文でならえ、朱代詞の                        |             |
|                       |                                            |             |
| 1                     | 1076   4                                   | 200 MR   87 |
|                       |                                            |             |

| )3 | 内 | 容 | を | 入   | 力   | す | る |
|----|---|---|---|-----|-----|---|---|
|    |   |   | - | · · | ~ ~ | - | - |

【備考】【依頼内容】【ご要望】【案件備考】は参照案件から引き継がれていますので、新 しく内容を入力してください。

入力が終わったら、【登録】ボタンをクリックしてください。

| 2017年 11月 10日                                                | 0/10+230/F88666 0/7/1                                                                                                    |
|--------------------------------------------------------------|----------------------------------------------------------------------------------------------------|
| 見積依頼登録                                                       |                                                                                                    |
| 処理が終了しました                                                    |                                                                                                    |
| 案件NO.<br>親案件NO.                                              | ●目上台         ※※         初回登録日         2017/11/10         状態         発展依括条中           0000000201         0000000201         0000000201         0000000201         00000000201         00000000201         00000000201         00000000201         000000000000000000000000000000000000                                                                                                    |
| 【見積依頼人】<br>会社名<br>お客様担当者名<br>連絡先<br>メールアドレス                  | ATTIC:://www.attic://www.attic:///www.attic://www.attic://wwww.attic://www.attic://www.attic://www.attic://www.attic://www.attic://www.attic://www.attic://www.attic://www.attic://www.attic://www.attic://www.attic://www.attic://www.attic://www.attic |
| 【物件内容】<br>物件名<br>設置住所(郵便優号)<br>設置住所(都道府県)<br>設置住所(住所)        |                                                                                                    |
| 1-ボート見積依称     間口(mm)     與行(mm)     勾配     梁下有効寸法(mm)     儒考 | 1) (A)(B)(D)は半角数字で入力して下さい。<br>(A)                                                                                                    |
|                                                              |                                                                                                    |

4 処理が終了したら【終了】ボタンをクリックする

【登録】ボタンをクリック後、「処理が終了しました」と表示されたら登録が完了です。 【終了】ボタンをクリックして案件一覧に戻ってください。

# 再見積の依頼方法(3)

| )1/年11.         | 月 10日            | 6060.000 (PRO       | N SAR    | i i       |            |     |            |   |  | BØ3 |
|-----------------|------------------|---------------------|----------|-----------|------------|-----|------------|---|--|-----|
| 十一覧             |                  |                     |          |           |            |     |            |   |  |     |
|                 |                  | -                   |          | _         |            |     |            |   |  |     |
| 』(販売店<br>劇(サンエ・ | 様)<br>✓見積俗<br>イ) | 競中<br>□見積り中 □見積回答   | ■見#<br>済 | 費受領濟 二発注導 | ■備中 ■発注中   | 日発  | 主確定 □完了    | 注 |  |     |
| 様担当者            | 名                |                     |          |           | 探会         |     |            |   |  |     |
| 名               |                  | 1000                | 1996     |           |            |     |            |   |  |     |
|                 | 2017/0           | a/01 🔲 ~ 2017/12/   | 31 🗖     |           | _          |     |            |   |  |     |
| A) I M          | 00:0             | 録日( 逢順), 案件NO.( 逢順) |          |           | •          |     |            |   |  |     |
| (10)            | 業件NO.            | 朝什名                 | 設置任所     | 見積・発注室観   | 登録日        | 発注日 | 希望初期       |   |  |     |
| 目積依積中           | 000000201-00     | システム確認用参照登録案件       | 三重県      | 0         | 2017/11/10 |     |            |   |  |     |
| 積受領済            | 000000199-00     | システム確認用案件           | 三重規      | 1,200,000 | 2017/11/09 |     | 2017/11/16 |   |  |     |
|                 |                  |                     |          |           |            |     |            |   |  |     |
|                 |                  |                     |          |           |            |     |            |   |  |     |
|                 |                  |                     |          |           |            |     |            |   |  |     |
|                 |                  |                     |          |           |            |     |            |   |  |     |
|                 |                  |                     |          |           |            |     |            |   |  |     |
|                 |                  |                     |          |           |            |     |            |   |  |     |

#### 05 対象の案件を確認する

参照登録で新しく発生した案件は【見積依頼中】の案件として登録されています。 参照元の案件は参照登録を行ったときの状態で登録されています。

※こちらでは【見積受領済】で参照登録を行ったため、状態が【見積受領済】と【見積依頼中】の 2件の案件が表示されています。

| 2017年 11月 10                                                                                         | B 72400-7380-7988-646                                                                                            | グアウト |
|----------------------------------------------------------------------------------------------------|----------------------------------------------------------------------------------------------------|------|
| 見積依頼登録                                                                                               |                                                                                                    |      |
| 案件NO.<br>親案件NO.                                                                                      | 000000201         #原題號         原面         初回登録日         2017/11/10         状態         現論依錄中           0000000199 |      |
| 【見積依頼人】<br>会社名<br><mark>お客様担当者名</mark><br>連絡先<br>メールアドレス                                             | PERCENTRAL PROVIDENCES                                                                                           |      |
| 【物件內容】<br>物件名<br>設置住所(郵便番号)<br>設置住所(都道府県)<br>設置住所(相道府県)                                              | レステム確認用参照登録案件     様       (中)        三重県        四日市市別津中27日2-4                                                    |      |
| トポート         その           【カーボート見積伝】         間口(mm)           奥行(mm)         勾配           梁下有効寸法(mm) | MB (A),(B),(D)は半角数字で入力して下さい。<br>(A) 0<br>(B) 0<br>(C) 0:薄雪気知足・   Help<br>(D) 0 ※標準(2,300mm                       |      |
| 傷亏<br>添付資料                                                                                           | ●病には反映されません:備考<br>●病 □添付 頁                                                                                       |      |
| 1                                                                                                    | #M#       100   200   MM   M7                                                                                    | 1    |

【見積依頼中】案件には親案件NO. が表示されています

新しく登録した案件の扱いは、新規見積登録をした場合と同じです。